进入 <u>https://manage.wix.com/dashboard</u>。

(如果你没有被邀请成为网站管理员,请向 <u>yueyinglan512@gmail.com</u> 发送邮件说明,或 微信搜索手机号 15216890686。)

在 dashboard 界面点击 Site Actions-Edit site。

以添加论文为例说明如何更新网页。

- 一、添加新论文:
  - 1. 点击页面左侧的 Content Manager

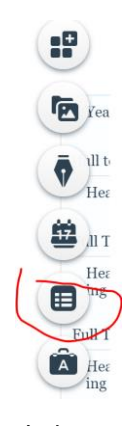

2. 点击 publications (更新其他内容则选择对应数据库)

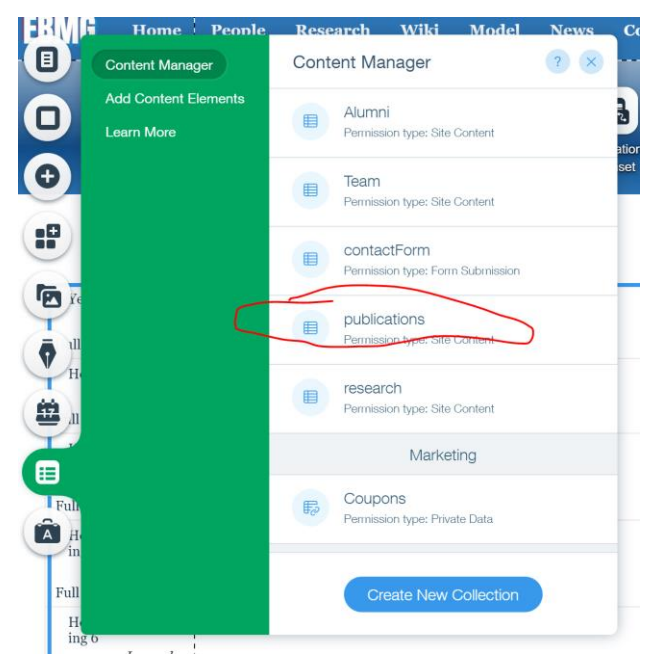

3. 点击右上角的 New Item

|                                |                             |                      |                              | ? ×                       |
|--------------------------------|-----------------------------|----------------------|------------------------------|---------------------------|
| Content Manager > publications |                             |                      |                              | + New Item                |
| 🗐 👻 🔕 6 Hide                   | den Fields                  |                      | 🗊 2 Sorts                    | Ƴ Filter Q                |
| E T Title                      | T topic                     | 🖹 paperfile          | T Journal                    | T Author z↓               |
| 1 Substantial chan             | Air Quality,                | C Zhao-ESTL-2020.pdf | Environ. Sci. Tech. Letters, | Zhao, Yanbin; Zhang, Kun; |
| 2 Impact of changi             | Ocean, Mercury, Ecosystem   | Chang-OneEarth-20    | One Earth, under review      | Zhang Y.*, E. Sunderland, |
| 3 Large-eddy simul             | Air Quality,                | C Zhang-EarthArXiv-2 | EarthArXiv Preprint, doi:1   | Yanxu Zhang*, Xingpei Ye  |
| 4 The Human Healt              | Mercury, Public Health      |                      | Nature Sustainability, und   | Yanxu Zhang*, Stephanie   |
| 5 Shale Gas Develo             | Air Quality, Climate Change | C Zhang-El-2020.pdf  | Environmental Internation    | Yanxu Zhang*, Haikun Wa   |
| 6 A global model fo            | Mercury, Ocean, Ecosystem   | 🖒 zhang-gbc2020.pdf  | Global Biogeochemical C      | Yanxu Zhang*, Anne L. So  |
|                                |                             |                      |                              |                           |

- 4. 填写说明:
  - a) topic 区分大小写
  - b) paperfile 即论文的 pdf 文件。点击添加文件的图标后弹出新窗口, 双击 paper 文件夹, 点击左上角 upload media 上传。

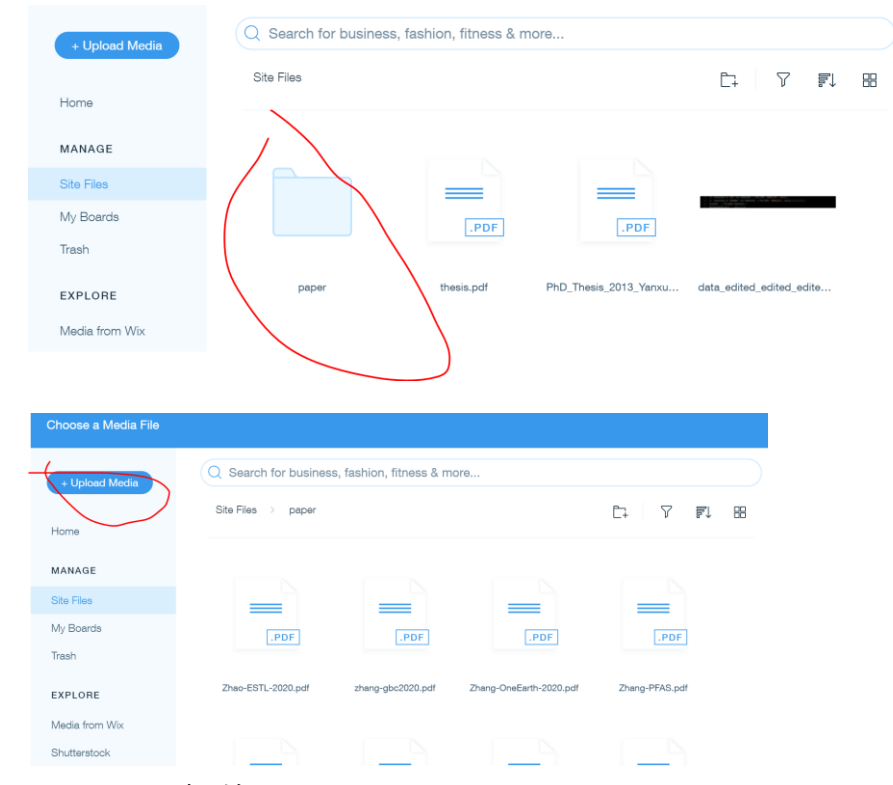

c) highlight 无则不填

二、编辑现有论文:直接在表格中修改即可,修改完 sync

三、工作原理简介:

Content manager(储存原始数据) ~ dataset (在单独页面上创建) ~ repeater (在页面 上显示 content manager 里的内容)

字体字号等在页面上的 repeater 直接改, 具体内容在 content manager 里改

如有更多问题,欢迎联系\_yueyinglan512@gmail.com。